### YC PRINTING, COPYING, AND SCANNING

- Student Print Stations are clearly marked.
- Student print jobs are associated with your YC account & Flexicash account.
- The only method of payment accepted for prints, copies, or scans is Flexicash.
- You can check your balance by logging in at **printing.yc.edu** (enter your YC username & password)

Flexicash funds for printing will show up as a Blackboard Balance

# Adding Funds

If your Blackboard balance is zero or less than the cost of your order, • BW single-sided \$0.15 / Double-sided \$0.25 you must add funds to your Flexicash account.

- Log in to your **Student Portal**, Click My Account, Click Flexicash Deposit. You can also add funds in the **Transact eAccounts app**.
- Once you have funds available, you can Print, Copy, or Scan.

### **Printing for YC Students:**

- 1. Log on to any YC computer with your YC Username and Password
- 2. Send your print jobs to the appropriate printer:
  - "YC Student B&W on papercut.yc.edu" for Black & White/Grayscale
  - "YC Student Color on papercut.yc.edu" for Color
- 3. A notification bubble will appear in the tray letting you know that your job has been sent to a print release station. \*You can send multiple documents to the printer before going to the Print Station to retrieve them
- 4. Locate a Print Release Station to pay for and release your job
  - All Release Stations can print both B&W and Color print jobs

6. Click ID Number and enter your Y number with a 9 in place of the Y. \*If you have a physical YC ID card, you can Tap your YC ID on the reader on the front, right-side of the copier, then enter your YC username & password to associate them. Then you can just tap your card the next time you need to log into any student copier

7. Tap the "Print Release"

- Tap a check next to the print job you wish to release
- Tap the "**Print**" button to release checked jobs.
- 8. Retrieve your document from the printer Click Reset to log out

#### Costs

- Color single-sided \$0.60 / Double-sided \$1.15
- Scans \$0.15 per page

### **Printing for YC Employees:**

- 1. Log on to any YC computer with your YC Username and Password
- 2. Send your print jobs to the appropriate printer:
  - "Black on papercut.yc.edu" for Black & White/Grayscale
  - "Color on papercut.yc.edu" for Color
- 3. A notification bubble will appear in the tray letting you know that your job has been sent to a print release station. \*You can send multiple documents to the printer before going to the Print Station to retrieve them
- 4. Locate a Print Release Station to release your job.
  - All Release Stations can print both B&W and Color print jobs

5. Click ID Number and enter your print code. \*/f you have a physical YC ID card, you can Tap your YC ID on the reader on the front, right-side of the copier, then enter your YC username & password to associate them. Then you can just tap your card the next time you need to log into any shared copier

- 6.Tap the "Print Release"
  - Tap a check next to the print job you wish to release
  - Tap the "**Print**" button to release checked jobs.
- 7. Retrieve your document from the printer Click Reset to log out

## **Web Print**

YC Student Print Release Stations support printing from your own device. The Web Print service allows you to upload the file(s) you wish to print and to release them from the desired print release station.

#### <u>Scanning</u>

| avapai               |         |                            |     |
|----------------------|---------|----------------------------|-----|
| 🖌 Summary            | Summary |                            |     |
| Rates                |         |                            |     |
| Transaction History  | CARD/ID | BALANCE                    | (§) |
| Recent Print Jobs    | [show]  | 0.00<br>BLACKBOARD BALANGE |     |
| Jobs Pending Release |         | 5.00                       |     |
| Change Details       |         |                            |     |

- 1. Log in to any Student Copier
- 2. Tap Scan
- 3. Place your document in the scan feeder or on the glass
- 4. Click Enter to scan your document to your Scholar Email as a PDF file
- 5. Click Reset to log out

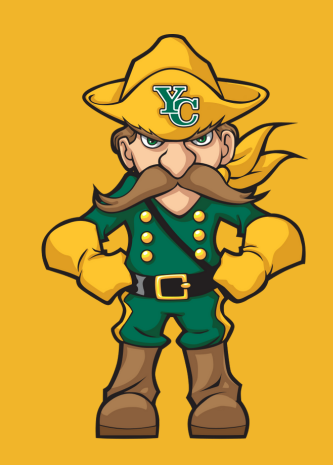

- 1. Go to printing.yc.edu
- 2. Log on with your YC username and password 3. Select the "Web Print" tab from the menu on the left
- 4. Click the "Submit a Job" link on the right side
- 5. Select the corresponding printer (specify black & white or color) for the location where you wish to print
- 6. Enter the number of copies and continue to "Upload **Documents**"
- 7. Click the "Upload from computer" button to browse for files or drag and drop files to be printed onto the box labeled "Drag files here"
- 8. Click the "Upload & Complete" button
- 9. Go to the printer you selected in step 5
- 10. Click ID Number and enter your Y number with a 9 in place of the Y
- 11. Once logged in, tap **Print Release** to select the file you want to print, then click **Print**